## Adding a Zone to a ZFP config via ZTOOLS

Firstly take a download from the panel using ZTOOLS. Then follow the numbered steps below for Fig 1.

- 1. Click on System View.
- 2. Click on Zones.
- 3. Click on the next available text box and add text for the new Zone name.

| ZFP Programming Tools - <no name=""> * File Edit Tools Help</no> | - 0 ×                                                               |
|------------------------------------------------------------------|---------------------------------------------------------------------|
|                                                                  |                                                                     |
| Site Details System View Lode View Cause and Effects Options     |                                                                     |
| Verify All Data                                                  |                                                                     |
| Input Groups 56 Input Supergroups 00 Output Groups               | Output Supergroups AS Action Sequences Pulse Patterns Group Actions |
| Name Z Zone N1                                                   | Node Name                                                           |
| Zone 1 1                                                         | N1 Panel 1                                                          |
| New Zone 2                                                       |                                                                     |
|                                                                  |                                                                     |
| 3                                                                |                                                                     |
|                                                                  |                                                                     |
|                                                                  |                                                                     |
|                                                                  |                                                                     |
|                                                                  | Properties                                                          |
|                                                                  | Properties Where Used Devices                                       |
|                                                                  |                                                                     |
|                                                                  | Disablement Activates: <select></select>                            |
|                                                                  |                                                                     |
|                                                                  |                                                                     |
|                                                                  |                                                                     |
| Block Add                                                        |                                                                     |
| Dela Sela del                                                    |                                                                     |
| Delete Selected                                                  | I                                                                   |
| 🖷 🛱 🧰 🧔 🖻 % 🛄 📲                                                  | <ul> <li>↓ 09:02     <li>28/04/2020</li> </li></ul>                 |

## Fig 1

The steps below and Fig 2 explain how to add the new Zone to a Cause and Effect tree.

For this exercise we have used a zone disablement via a panel switch.

Also see App Note \*\*\*\*\*\*\* for more information on building a Cause and Effects tree.

1. Click on Cause and Effects.

2. Create a new Cause and Effects tree using the New Zone.

## Fig 2

| ZFP Programming Tools - <no name=""> *     File Erlit Tools Help</no>                                                                                                    |                                       | – 0 ×                                                 |  |
|----------------------------------------------------------------------------------------------------|---------------------------------------|-------------------------------------------------------|--|
|                                                                                                    |                                       |                                                       |  |
| Site Details System View Node View Cause and Effects Options                                                                                                    |                                       |                                                       |  |
| Course and Effects 4<br>V - C On<br>V - C Ouse and Effects 4<br>V - C On<br>V - C Ouse and Effects 4<br>V - C On<br>V - C On<br>V - C Ouse and Effects 4<br>V - C On<br>V - C Ouse and Effects 4<br>V - C On<br>V - C Ouse and Effects 4<br>V - C On<br>V - C Ouse and Effects 4<br>V - C On<br>V - C Ouse and Effects 4<br>V - C On<br>V - C Ouse and Effects 4<br>V - C On<br>V - C Ouse and Effects 4<br>V - C On<br>V - C Ouse and Effects 4<br>V - C On<br>V - C Ouse and Effects 4<br>V - C Ouse and Effects 4<br>V - C O On<br>V - C O ON<br>V - C O ON | Selected Item                         |                                                       |  |
|                                                                                                    | Adding                                | Editing                                               |  |
|                                                                                                    | Add Input Object                      | Cut                                                   |  |
|                                                                                                    | Add Mode                              | Сору                                                  |  |
|                                                                                                    |                                       | Paste                                                 |  |
|                                                                                                    | Insert Cause and Effects Block Before | Paste Special                                         |  |
|                                                                                                    | Insert Cause and Effects Block After  | Delete!                                               |  |
| ✓ AS Enable Zone                                                                                                    |                                       |                                                       |  |
| 2 - New Zone                                                                                                    | L                                     |                                                       |  |
|                                                                                                    |                                       | Course and Effects 4                                  |  |
|                                                                                                    | Name:<br>Relates to Panels            | 1-128                                                 |  |
|                                                                                                    |                                       |                                                       |  |
|                                                                                                    |                                       |                                                       |  |
|                                                                                                    |                                       |                                                       |  |
|                                                                                                    |                                       |                                                       |  |
|                                                                                                    |                                       |                                                       |  |
|                                                                                                    |                                       |                                                       |  |
|                                                                                                    |                                       |                                                       |  |
|                                                                                                    | ]                                     | 00.10                                                 |  |
| . # 🛱 🧔 🕋 % 🚰 💻                                                                                                    |                                       | ^ (↓) <sup>(09:13</sup><br>28/04/2020 <sup>(5</sup> ) |  |

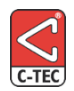

Manufacturer: Computionics Limited (C-TEC), Challenge Way, Martland Park, Wigan, Lancashire WN5 0LD. <u>www.c-tec.com.</u> Errors and Omissions Excepted (E&OE).